# **GED.COM**

Sign Up Choosing Oakton As Your Testing Center • Request for Testing Accommodation

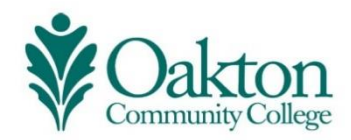

Adult Education • Developed & Facilitated by Stacy Lomax • Transitions Coordinator Digital Literacy Instructor • slomax@oakton.edu • P :: 847-376-7758 T :: 773-97-STACY

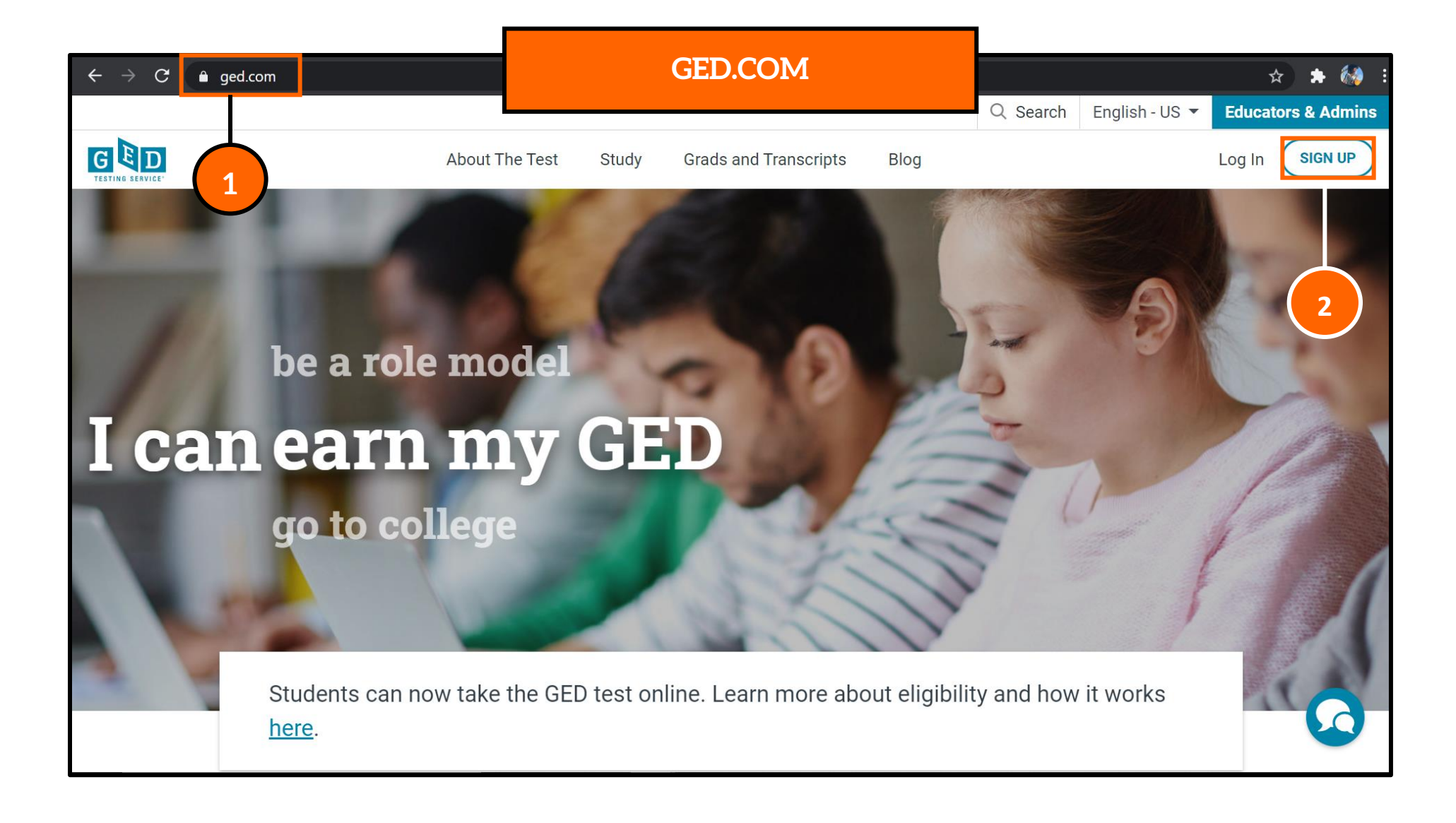

Step 1: Go to https://ged.com/

Step 2: Click on "Sign Up".

| ← → C           | GED.COM                             | 533 🗢 🛧 🏘                                                                                                    |
|-----------------|-------------------------------------|----------------------------------------------------------------------------------------------------|
| TESTING SERVICE |                                     | Español<br>Chat                                                                                                    |
|                 | Student Sign Up                     |                                                                                                    |
| 3               | EMAIL<br>juststacywithnoe@gmail.com | Your password must:                                                                                                |
|                 | PASSWORD                            | <ul> <li>contain 8 or more characters</li> <li>contain letters</li> <li>contain at least 1 number (0-9)</li> </ul> |
| 4               | SIGN UP                             | or symbol (#, \$, %, etc.)                                                                                         |
|                 | Already have an account? LOG IN     |                                                                                                    |

Step 3: Enter your email and create your password according to the password rules.

Step 4: Click on the "Sign Up" button

| → C app.ged.com/portal/account-setup/accour          | GED.COM                                                       | 아 ☆ 🕈            |
|------------------------------------------------------|---------------------------------------------------------------|------------------|
| GED<br>TESTING SERVICE                               |                                                               | <b>F</b><br>Chat |
| Create Account : Personal Information to get started | mation                                                        |                  |
| Make sure your name and date of birth match your va  | lid government-issued ID (i.e. driver's license or passport). | <b>-5</b>        |
| First name as it appears on ID                       |                                                               |                  |
|                                                      |                                                               |                  |
| Middle name (optional)                               |                                                               |                  |
|                                                      |                                                               |                  |
| Last name as it appears on ID                        |                                                               |                  |
|                                                      |                                                               |                  |
|                                                      |                                                               |                  |
| Date of Birth                                        |                                                               |                  |
| Some states have specific age requirements.          |                                                               |                  |
| Month Day                                            | Year                                                          |                  |
| Select × Select                                      | × Select ×                                                    |                  |

Step 5: Enter your name exactly as it appears on your ID

| Mailing Addrose                                     |   |  |
|-----------------------------------------------------|---|--|
| This will help us find your closest testing center. |   |  |
| Country                                             |   |  |
| United States ~                                     |   |  |
| Mailing Address 1                                   |   |  |
|                                                     |   |  |
| Mailing Address 2 (optional)                        | 6 |  |
| City                                                |   |  |
|                                                     |   |  |
| State / Province ZIP / Postal Code                  |   |  |
|                                                     |   |  |

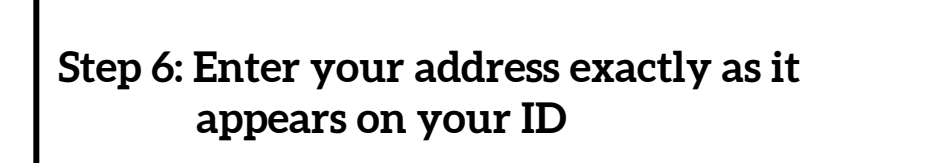

#### ← → C 🔒 app.ged.com/portal/account-setup/account

#### **GED.COM**

#### ন্দ 🕁 🗦 🔣

#### **Terms and Conditions**

By accessing this website and clicking the 'Yes I agree to the policies' button below, you understand and agree to the terms contained in this Candidate Agreement. You understand, acknowledge, agree, and accept the GED Testing Service LLC Privacy and Cookies Policy including the collection of your personal data and the possible monitoring of your entire testing session through the use of CCTV and the Terms and Conditions regarding our use of cookies and the processing of your personal data to support your testing experience. By providing your personal information you agree to the collection, use, processing, transfer, disclosure, and retention of your personal data to GED Testing Service LLC, as the data controller, located in the United States ("U.S.") and you agree to GED Testing Service LLC transferring your personal data to its authorized third parties, the state or jurisdiction programs, adult education centers, prep centers, and testing centers main purpose for using your test scores will be to improve their programs, to improve your scores, and for conducting graduation ceremonies. In addition, some states or jurisdictions may have their own, possibly different privacy policies that you should review. If you are testing outside of the U.S., GED Testing Service LLC may collect your palm vein pattern at the test center on the day of your exam. Your palm vein scan may be used for the purposes of identification verification on the day of your test and on your future test days, detecting and preventing any fraud, and maintaining the security and integrity of the testing program. By agreeing below you are provident of your express consent to the collection and use of your palm vein scan when applicable.

Yes I agree to the policies —

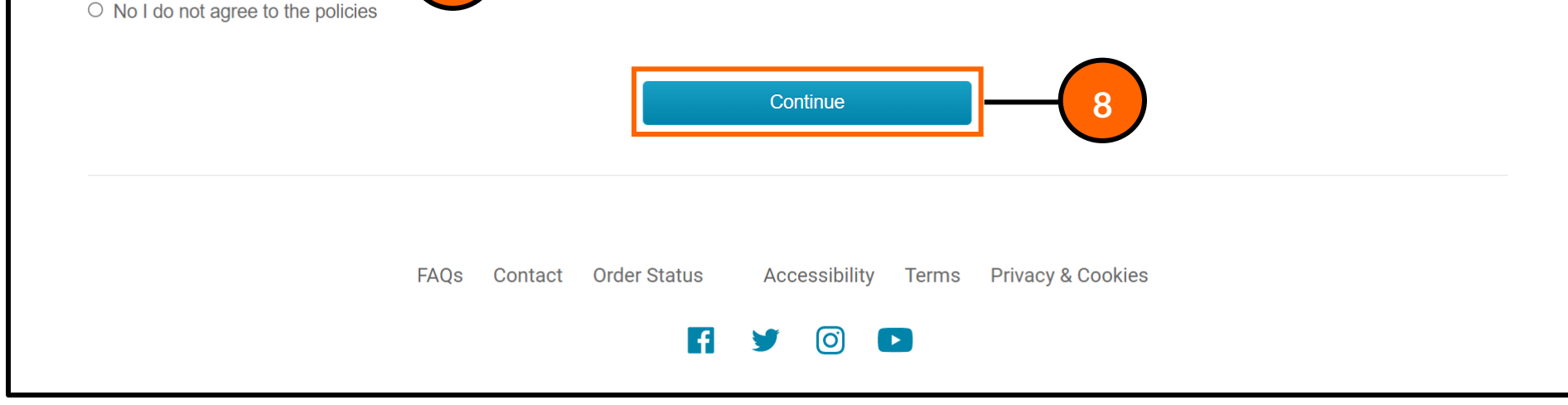

Step 7: Select the option to agree to terms and policies

7

Step 8: Click on the "Continue" button

| $\rightarrow$ G | app.gec                                                                            | l.com/portal/account-setup/acco                                                                                                    | GED.COM                                                                                                    | ବ୍ୟ ବ୍ୟ 🚖 👬                                                                                                    |
|-----------------|------------------------------------------------------------------------------------|----------------------------------------------------------------------------------------------------|----------------------------------------------------------------------------------------------------|----------------------------------------------------------------------------------------------------|
|                 | G<br>TESTING SE                                                                    |                                                                                                    |                                                                                                    | <b>⊨</b><br>Chat                                                                                                    |
|                 | Create .<br>Please prov                                                            | Account : Contact Pa                                                                                                    | references<br>need to reach you.                                                                                                    |                                                                                                    |
|                 | Туре                                                                               | Phone Number                                                                                                    |                                                                                                    |                                                                                                    |
|                 | Mobile v                                                                           |                                                                                                    |                                                                                                    |                                                                                                    |
|                 | Туре                                                                               | Alternate Phone Number                                                                                                    |                                                                                                    |                                                                                                    |
|                 | Other ~                                                                            |                                                                                                    |                                                                                                    |                                                                                                    |
|                 | Check ye<br>Yes! Em<br>Text me<br>I agree to<br>condition<br>understa<br>Condition | es below to receive study<br>nail me news and discounts from M<br>offers and guidance to help me ea<br>to receive recurring text messages,<br>of purchasing the GED test or for<br>nd that I may be sent a message of<br>ns. | yGED®<br>rn my GED®. Don't worry, we won't send too many and you can always opt ou<br>sent using an automatic telephone dialing system from GED® and understand<br>processing my request for other products and services. Message and data rate<br>onfirming the cancellation. I understand that my information will be used as de | it.<br>I I am not required to provide my consent as a<br>tes may apply. Text STOP to 69433 to opt-out. I<br>escribed here and in the GED® Terms and |
|                 |                                                                                    |                                                                                                    | Back Continue                                                                                                    |                                                                                                    |

Step 9: Add your phone number. It would be best to use a cell phone number.

Step 10: Click on the "Continue" button

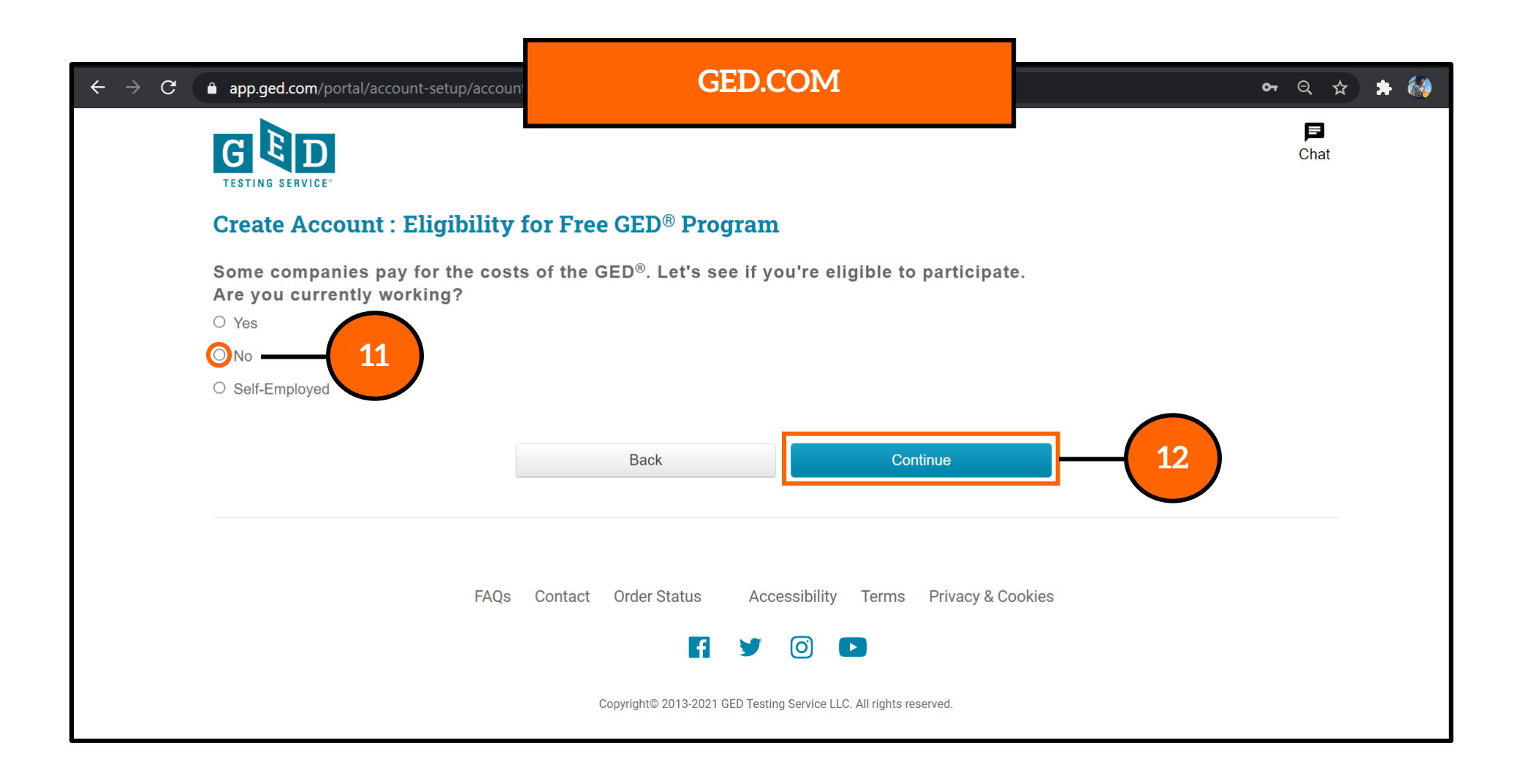

### Step 11: Select the answer "No"

Step 12: Click on the "Continue" button

| ← → C 🌲 app.ged.com/portal/acco                                          | unt-setup/acco                          | our     | GED.COM        |                   |                       |                 |             |        |    | २ 🕁 | *                | <b>6</b> |  |
|--------------------------------------------------------------------------|-----------------------------------------|---------|----------------|-------------------|-----------------------|-----------------|-------------|--------|----|-----|------------------|----------|--|
|                                                                          |                                         |         |                |                   |                       |                 |             |        |    |     | <b>戸</b><br>Chat |          |  |
| Create Account :                                                         | <b>Testing</b>                          | Locatio | on             |                   |                       |                 |             |        |    |     |                  |          |  |
| Where do you plan to take the<br>Illinois                                | GED <sup>®</sup> test?                  | ·       | -13            |                   |                       |                 |             |        |    |     |                  |          |  |
| Are you currently en<br>(this does not include your GE<br>O Yes<br>No 14 | rolled in hi<br>D <sup>®</sup> classes) | gh scho | ol?<br>Back    |                   |                       | Continue        | )           | ]      | 15 |     |                  |          |  |
|                                                                          | FAQs                                    | Contact | Order Status   | Español           | Accessibility         | Terms           | Privacy & C | ookies |    |     |                  |          |  |
|                                                                          |                                         |         | Copyright© 201 | 3-2021 GED Testir | ng Service LLC. All r | rights reserved | l           |        |    |     |                  |          |  |

### Step 13: Select the State of Illinois

Step 14: Select the answer "No"

Step 15: Click on the "Continue" button

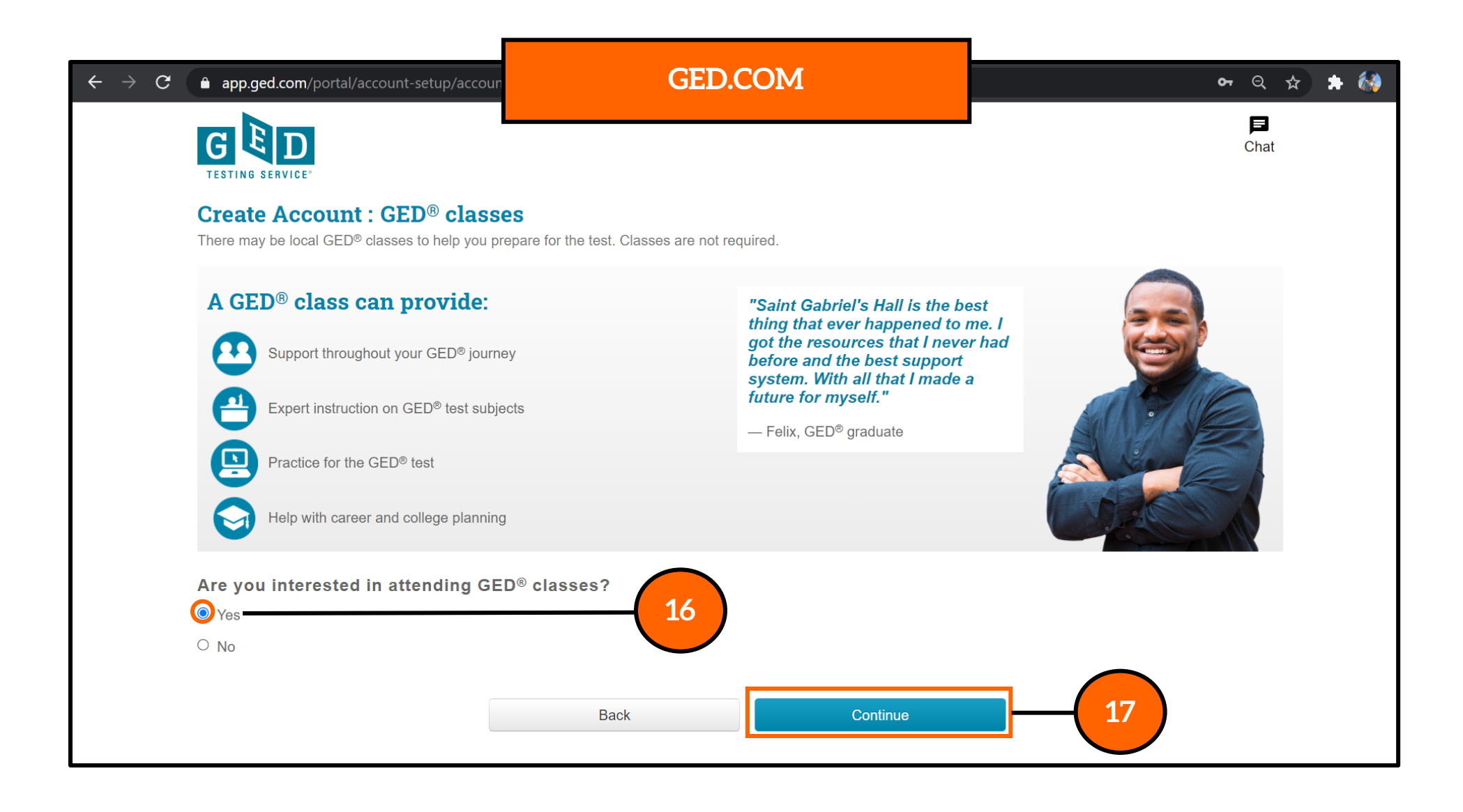

Step 16: Select "Yes"

Step 17: Click on the "Continue" button

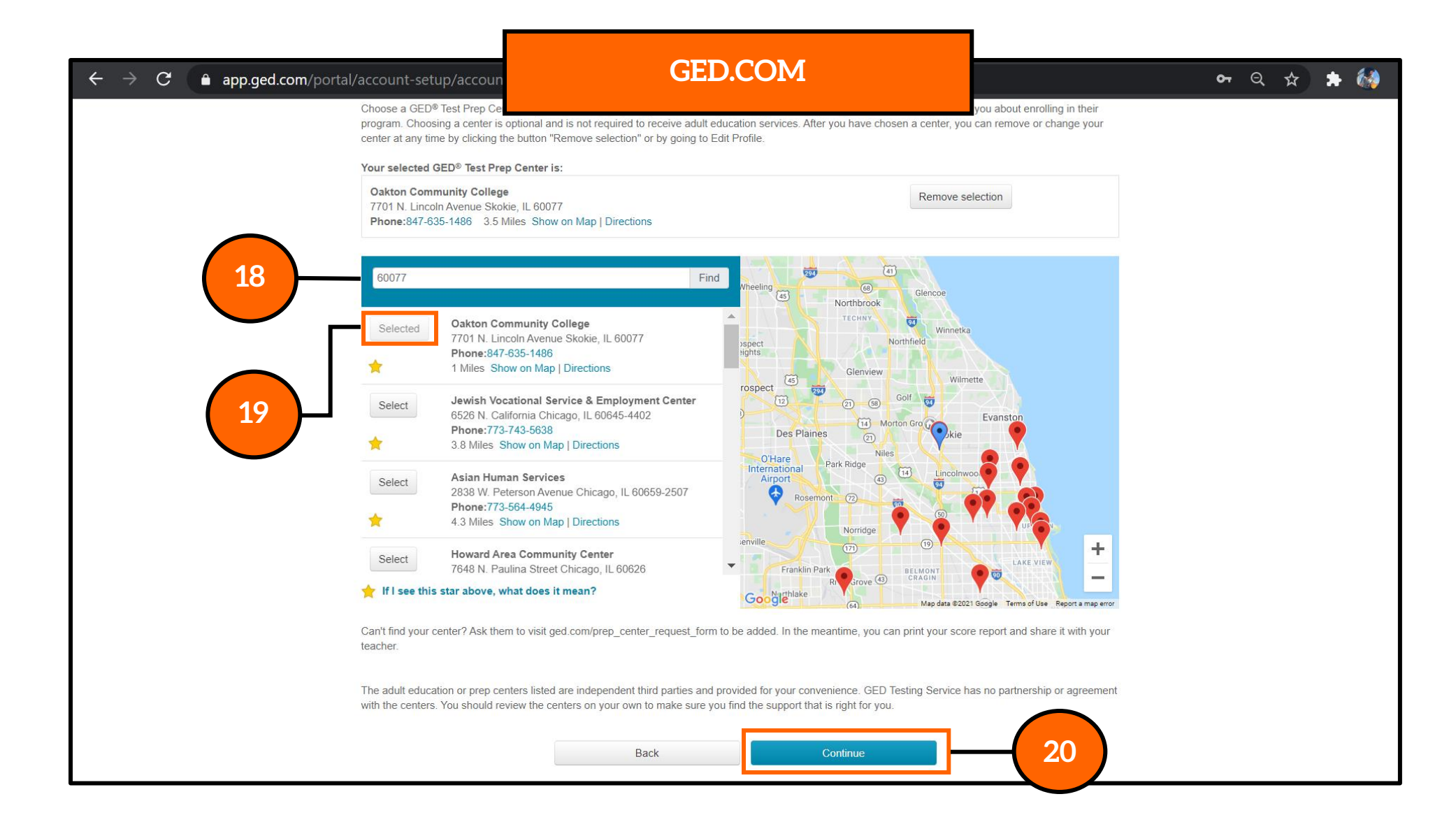

Step 18: Enter the zip code "60077"

Step 19: Select "Oakton Community College"

Step 20: Click on the "Continue" button

| $\leftarrow$ $\rightarrow$ <b>C</b> $\$ <b>app.ged.com</b> /portal/account-setup/account                                 | GED.COM                                                                                    | 아 ☆ 🖈 🚷                                        |
|----------------------------------------------------------------------------------------------------|--------------------------------------------------------------------------------------------|------------------------------------------------|
| GED<br>TESTING SERVICE*                                                                                                  |                                                                                            | F<br>Chat                                      |
| <b>Create Account : Testing Acco</b><br>We provide modified testing under certain circumsta<br>supporting documentation. | <b>mmodations</b><br>ances like for those with documented learning disabilities or impaire | d vision. To qualify, you will need to provide |
| <b>Do you need modified testing (accom</b><br><b>O</b> Yes, I have a documented disability                               | nmodations) for the day of your test?                                                      |                                                |
| O No                                                                                                    | Back Continue                                                                              | 22                                             |
| FAQs Contac                                                                                                    | ct Order Status Español Accessibility Terms Priva                                          | ıcy & Cookies                                  |
|                                                                                                    | Copyright© 2013-2021 GED Testing Service LLC. All rights reserved.                         |                                                |

Step 21: Select "Yes" if you have a documented disability that will enable you to have additional testing time.

Step 22: Click on the "Continue" button

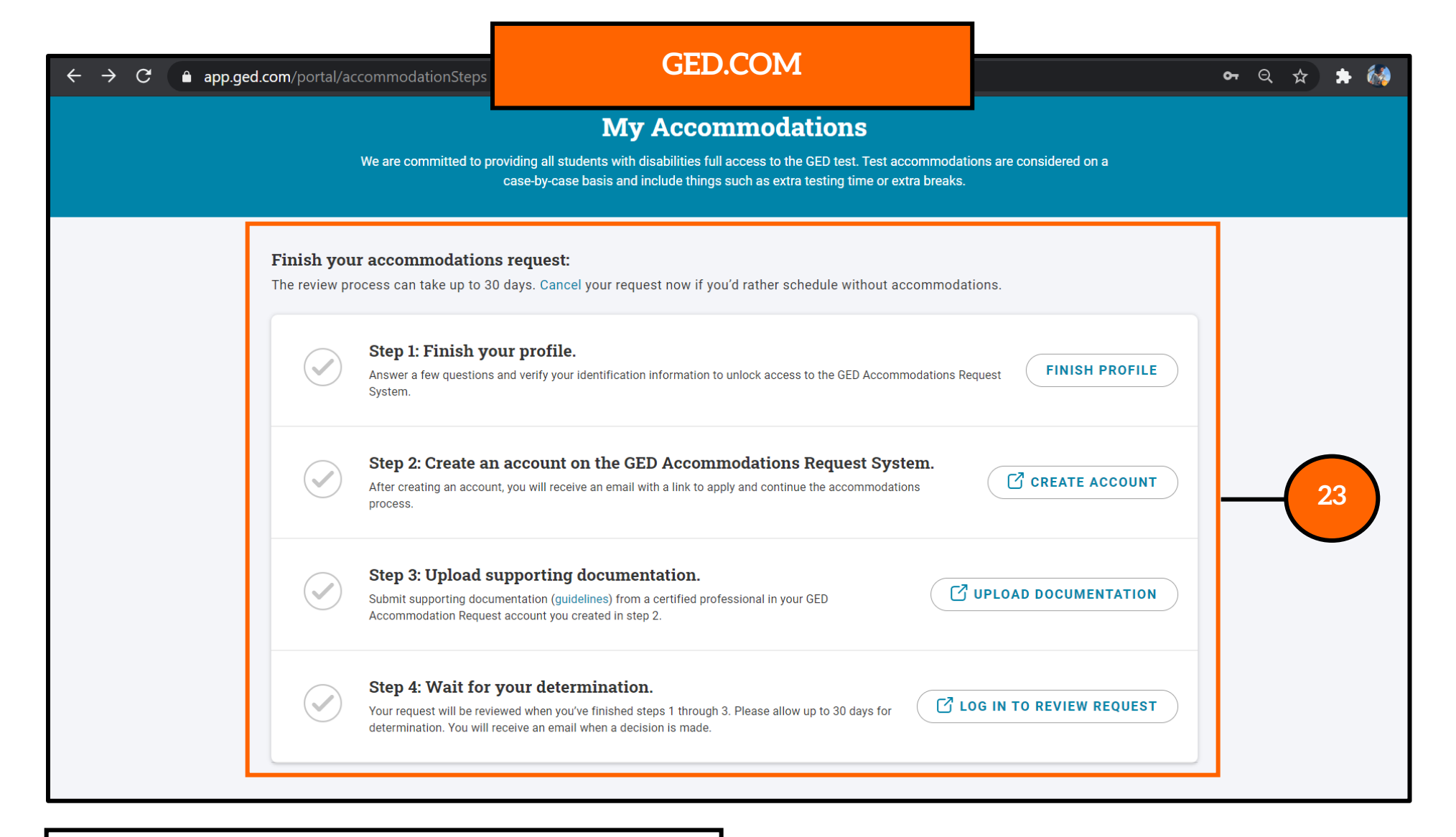

Step 23: Complete (1) Finish your profile; (2)
 Create an account on the GED
 Accommodation Request System; and
 (3) Upload supporting documentation.

Determination takes a *minimum* of 30 days.

| $\leftrightarrow$ $\rightarrow$ G | app.ged.com/port                                         | al/account-setup/profile |                      | GED.COM       | 아 ☆ 🚖 🕯                | 🐼 :               |
|-----------------------------------|----------------------------------------------------------|--------------------------|----------------------|---------------|------------------------|-------------------|
|                                   | Home St                                                  | tudy My Scores           | More 🔻               | SCHEDULE TEST | Notifications Chat Pro | <b>9</b><br>ofile |
|                                   |                                                          |                          |                      | Profile       |                        |                   |
|                                   |                                                          |                          |                      |               |                        |                   |
| Pa<br>Ch                          | <b>assword</b><br>ange your passwor                      | rd.                      |                      |               | CHANGE PASSWORD        |                   |
| Pe                                | ersonal Inform                                           | ation                    |                      |               |                        |                   |
| Na<br>Da<br>Te<br>Ad              | me :<br>te of Birth :<br>sting Jurisdiction :<br>dress : | Sta                      | cy Lomax<br>Illinois |               | EDIT PERSONAL INFO     |                   |
| So                                | cial Security Number (                                   | SSN) :                   |                      |               |                        |                   |

Once you have added all of your account information, the GED.com will go to your Profile page.

Check to make sure that everything is entered correctly.

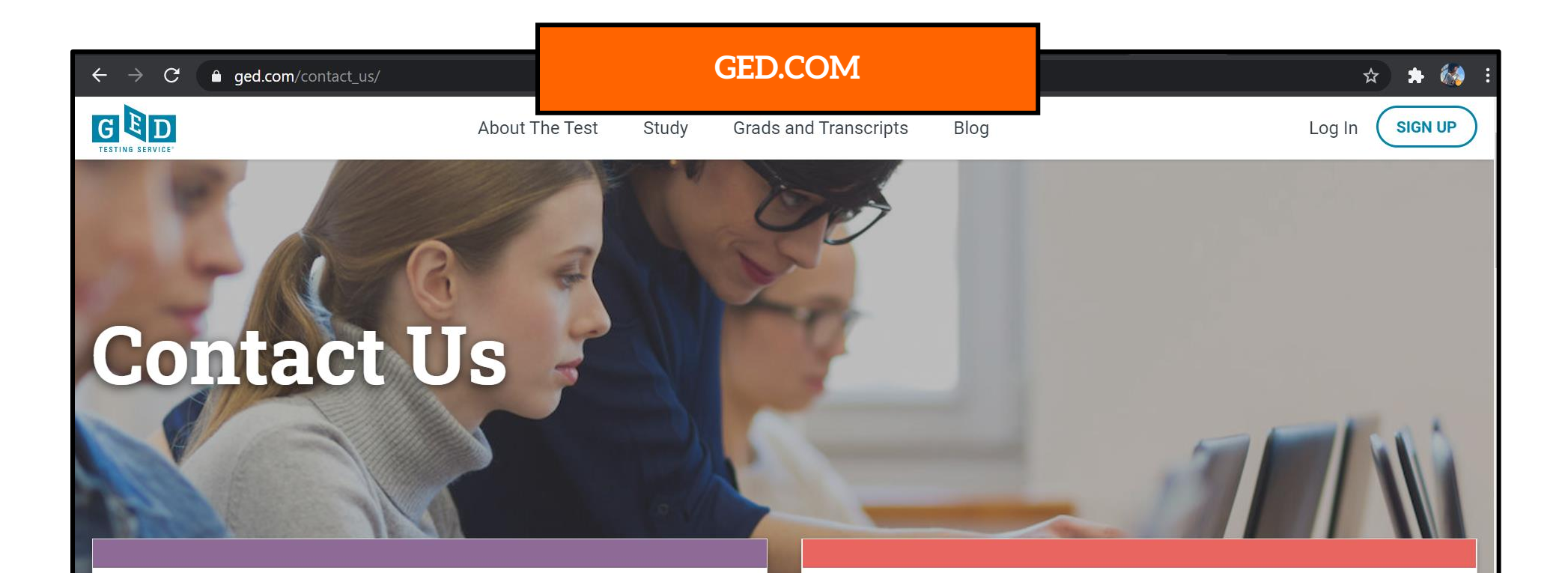

# Telephone

North and South America 1-877-EXAM-GED (877-392-6433) Monday–Friday, 7:00 a.m.–7:00 p.m. CT; closed on local holidays.

# Email

Scheduling & General Questions help@ged.com

For faster service, please include your first and last name, mailing addres, telephone number as listed in your account.

If you have any questions, please feel free to contact GED.com at 877-392-6433 or at help@ged.com or accommodations@ged.com

# **GED.COM**

## Sign Up • Choosing Oakton As Your Testing Center

## **Request for Testing Accommodation**

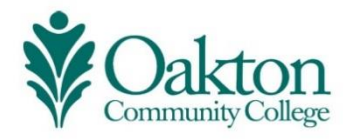

Thank you for learning how to sign up for GED.com!

Adult Education • Developed & Facilitated by Stacy Lomax • Transitions Coordinator Digital Literacy Instructor • slomax@oakton.edu •

P :: 847-376-7758 T :: 773-97-STACY